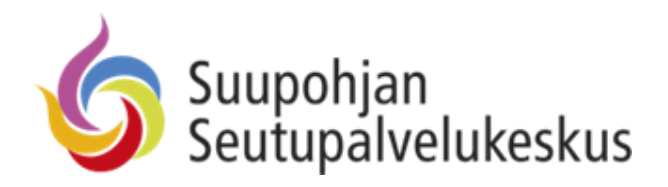

# Nepton-työajanseuranta Yleisohje

## Sisällys

| Yleisesti Neptonista 2                                           |
|------------------------------------------------------------------|
| Kirjautuminen3                                                   |
| Leimaaminen mobiilinäkymässä – Kännykän ja tabletin oletusnäkymä |
| <u>Lisää tapahtuma -valikko (mobiilinäkymä)5</u>                 |
| Leimaaminen Työpöytänäkymässä – Tietokoneen oletusnäkymä6        |
| <u>Lisää tapahtuma -valikko (työpöytänäkymä)7</u>                |
| Leiman korjaaminen mobiilinäkymässä8                             |
| Leiman korjaaminen työpöytänäkymässä9                            |
| Näkymän vaihtaminen mobiili-/työpöytänäkymään10                  |
| Leimaustapahtumien näkymän muuttaminen - Työpöytänäkymä          |
| Tapahtumien raportointi - Työpöytänäkymä13                       |
| Tapahtumien raportointi - Tapahtumaerittely esimerkkinä14        |
| Pikakuvakkeen lisääminen puhelimen/tabletin näytölle15           |
| Esihenkilön ohje työpäivien hyväksyntään17                       |
| Kirjautumis- tai mobiilikäytön ongelma19                         |

#### Yleisesti Neptonista

Työntekijä voi korjata leimauksiaan omatoimisesti. Korjatessa tulee "Huomautus"-kenttään kirjoittaa lyhyt selitys korjauksen syystä. Korjaaminen on mahdollista ennen niiden hyväksyntää. Hyväksynnän jälkeen tapahtumat lukittuvat, eikä niitä voi enää itse korjata. Esihenkilö voi tarvittaessa avata lukituksen, yhteyttä voi ottaa myös Seutupalvelukeskuksen Nepton-tukeen.

Nepton mahdollistaa myös ennakkoon tehtävät leimaukset, esim. "Matka"-leiman tekemisen ennakkoon.

#### ESS-liittymä

Lähtökohtaisesti kaikki **poissaolot, jotka anotaan ESS-järjestelmän kautta**, **tulevat hyväksynnän jälkeen Neptoniin noin vuorokauden kuluessa**. Näin ollen näitä leimauksia ei yleensä ole tarpeen tehdä itse Nepton-järjestelmään. Poikkeuksena voivat olla esim. lomat, joita ei ole ehditty jostain syystä hyväksyä, jolloin poissaolotieto ei välity puhelinvaihteeseen ilman omaa leimausta.

Mikäli olet tehnyt leimauksen Neptoniin ja tieto tulee takautuvana ESS-järjestelmästä, voi työajanlaskenta joissain tilanteissa mennä väärin, jolloin omat leimaukset kannattaa käydä poistamassa näiltä päiviltä.

ESS-liittymän kautta tulevat myös työsuhteeseen liittyvät taustatiedot, siltä osin, kuin ne ovat Neptonjärjestelmän toiminnan ja palkkahallinnon ohjelmiston toiminnan kannalta tarpeellisia.

Erilaisissa ongelmatilanteissa yhteyttä voi ottaa sähköpostitse <u>kulva@seutupalvelukeskus.fi</u> tai puhelimitse numeroon 040 504 1639.

Leimakorjauspyynnöt kannattaa lähettää <u>https://seutupalvelukeskus.fi/</u> -osoitteesta, pikavalikon alta, löytyvällä sähköisellä lomakkeella.

Seutupalvelukeskuksen tukikaveri.fi -sivulta löytyy Neptonin kirjautumisongelmiin yleisohje: <u>Ohjeet –</u> <u>Tukikaveri</u>

Henkilötietojesi käsittelystä löydät lisätietoa työnantajaltasi sekä Suupohjan seutupalvelukeskukselta.

#### Kirjautuminen

Suunnista nettiselaimella osoitteeseen: <u>https://go.nepton.com/</u> ja etsi työyhteisösi, joka on kaikille yhteisesti Suupohjan seutupalvelukeskus

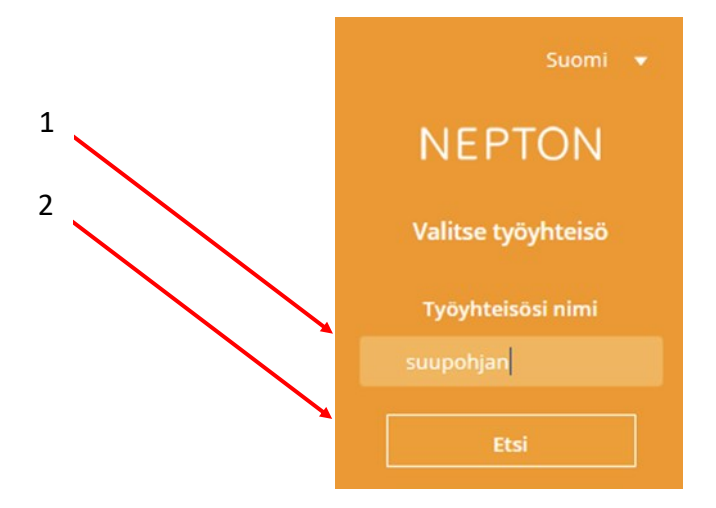

Suora osoite on: <u>https://go.nepton.com/login.aspx?deploymentID=1867&cc=821e03</u> EDU-tunnuksilla linkki on: <u>https://go.nepton.com/msal.aspx?deploymentID=1867&cc=821e03&id=227</u>

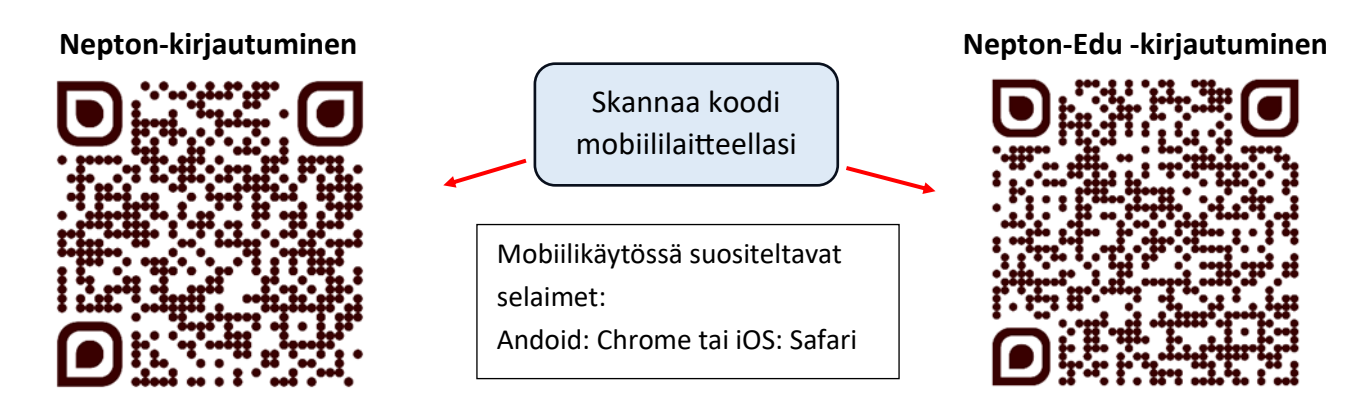

Kirjautuminen onnistuu klikkaamalla "Kirjaudu sisään" -painiketta. Kirjautuminen tapahtuu työkoneelta automaattisesti sinun käyttöoikeuksillasi, eikä käyttäjätunnusta yleensä tarvitse syöttää.

Mobiililaitteelta kirjautuessasi tarvitset työsähköpostiosoitteesi ja salasanasi. Käytössä on myös monivaiheinen tunnistautuminen, johon löydät ohjeen osoitteesta: <u>https://www.tukikaveri.fi/ohjeet/</u>

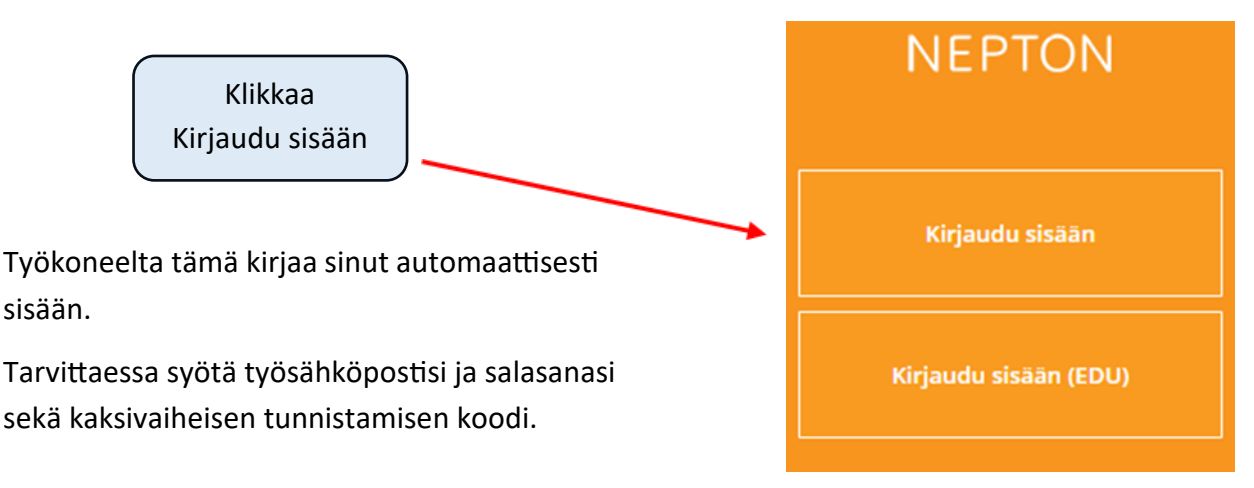

### Leimaaminen mobiilinäkymässä – Kännykän ja tabletin oletusnäkymä

Yleisimmin leimaus menee seuraavasti, sama periaate toimii myös työpöytänäkymässä:

Kirjautumisen jälkeen avautuu valikko, josta leimaamisen voi tehdä.

Työn aloitus leimataan valitsemalla "Aloita".

Lounas leimataan valitsemalla "Ruokatauko"-kohdasta aloita,

ja paluu lounaalta töihin leimaamalla Työ-kohtaan "Jatka".

Työpäivä päätetään leimaamalla "Työ" -kohtaan pysäytä.

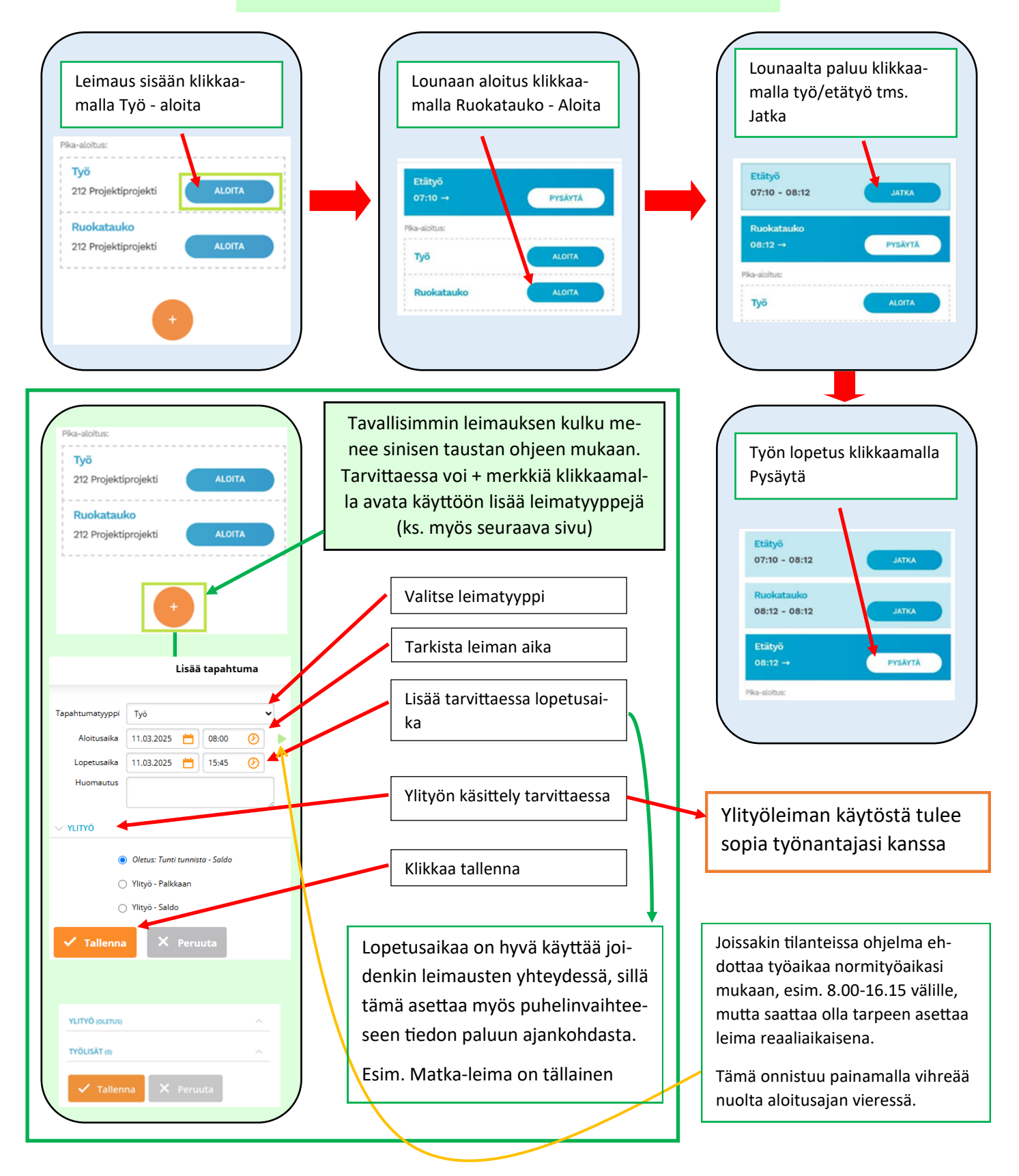

#### Lisää tapahtuma -valikko (mobiilinäkymä)

Kuten edellisellä sivulla mainittiin, plus-merkkiä painaen pääset valitsemaan lisää tapahtumatyyppejä. Näistä löydät esim. 'Etätyö', 'Oma asia' tai 'Sairauspoissaolo' -leimat. Sairauspoissaolo-leiman alta löydät mm. lapsen sairastuessa käytettävän leiman.

Kannattaa huomioida, että ESS-järjestelmässä anotut poissaolot tulevat noin vuorokauden kuluessa niiden hyväksynnästä Neptoniin näkyville.

#### ESS-järjestelmästä anottuja poissaoloja ei yleensä ole tarpeen tehdä Nepton-järjestelmään itse.

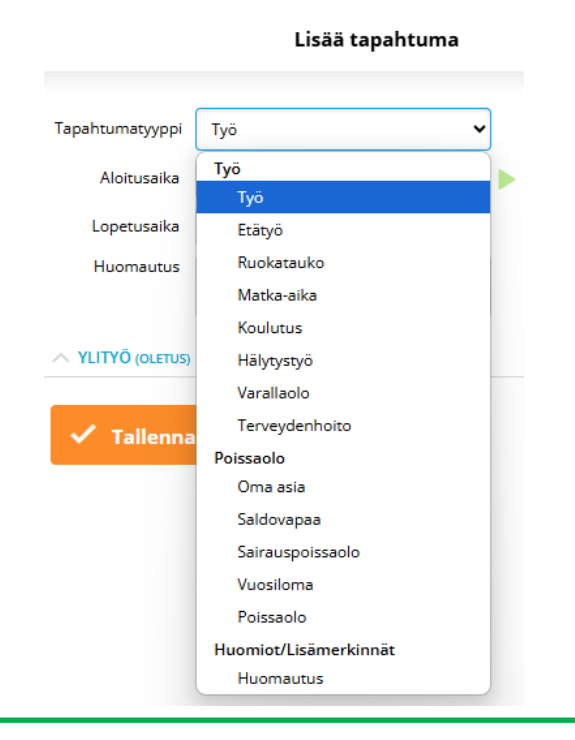

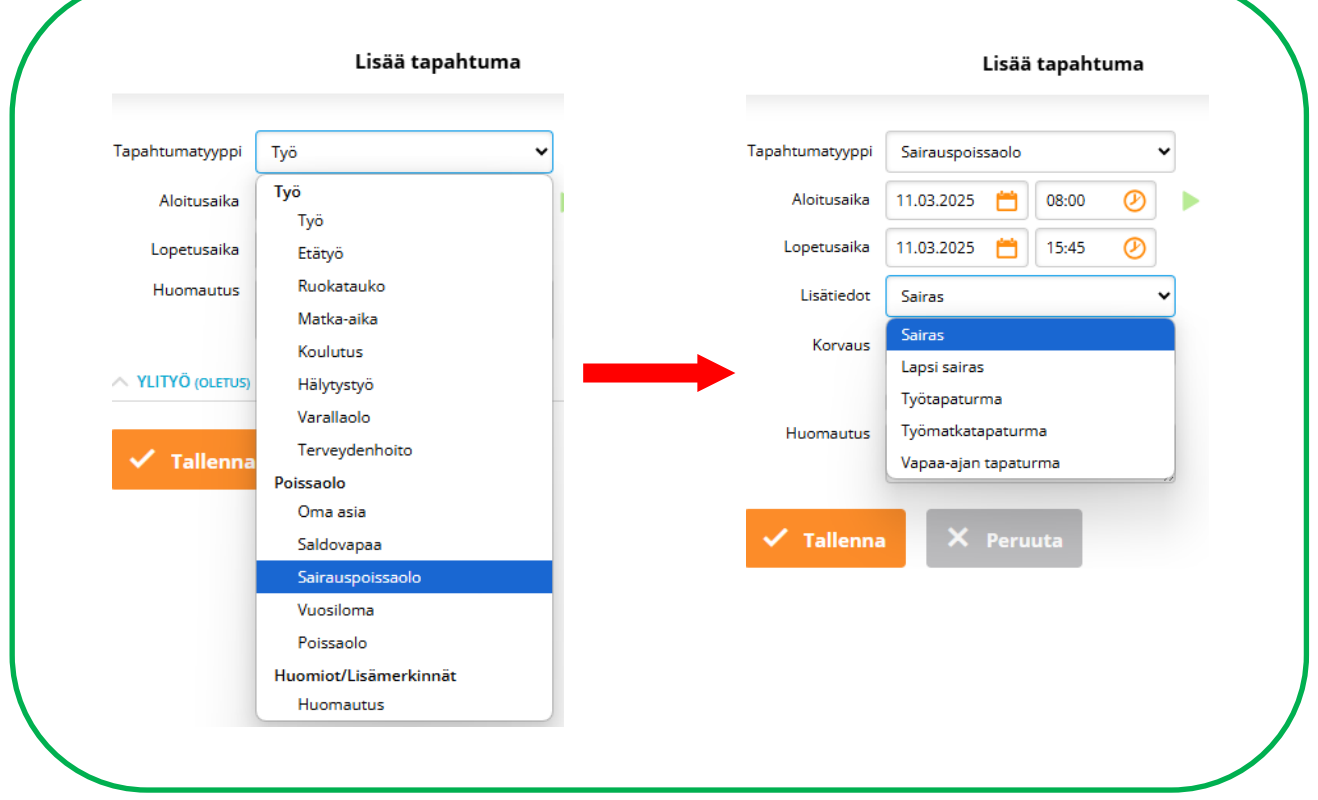

#### Leimaaminen työpöytänäkymässä - Tietokoneen oletusnäkymä

Klikkaa päivämäärää, jolloin pystyt aloittamaan työn klikkaamalla "Työ" -kohdasta "Aloita". Mikäli on tarpeen leimata esim. "Etätyö", klikkaa "Lisää tapahtuma" (ks. seuraava sivu).

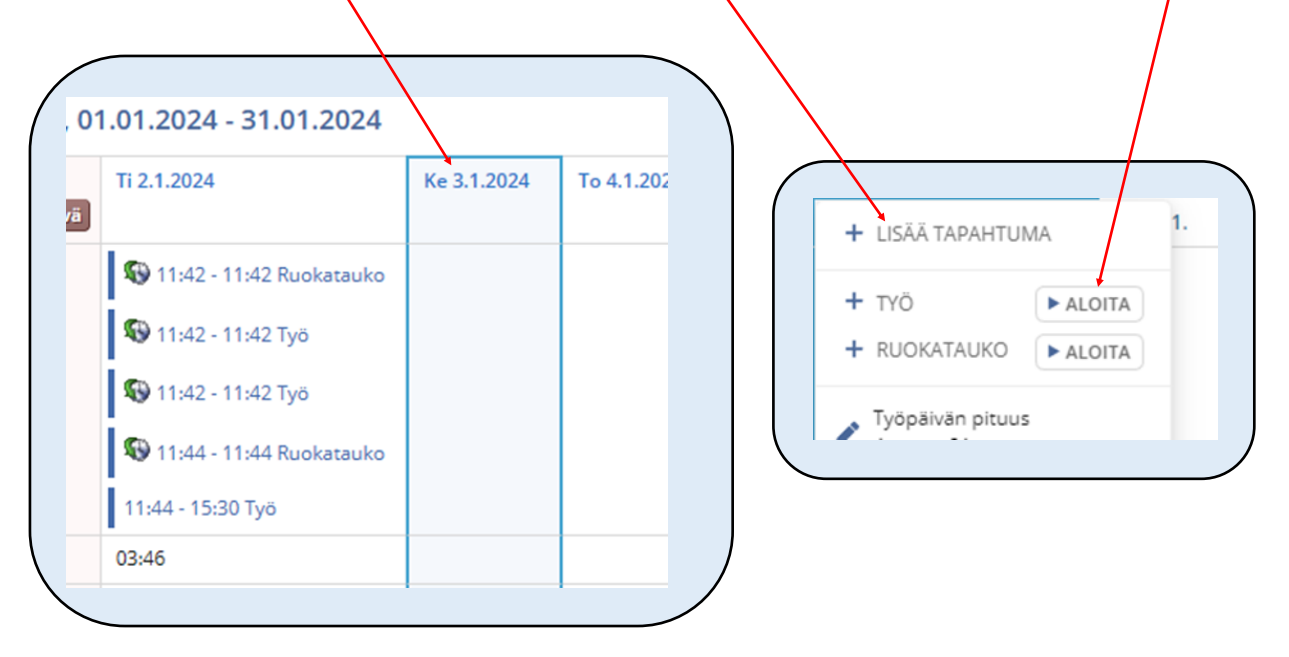

Lounas leimataan klikkaamalla "Ruokatauko" – Aloita. Lounaalta paluun voi tehdä klikkaamalla "Työ" - kohtaan "Jatka".

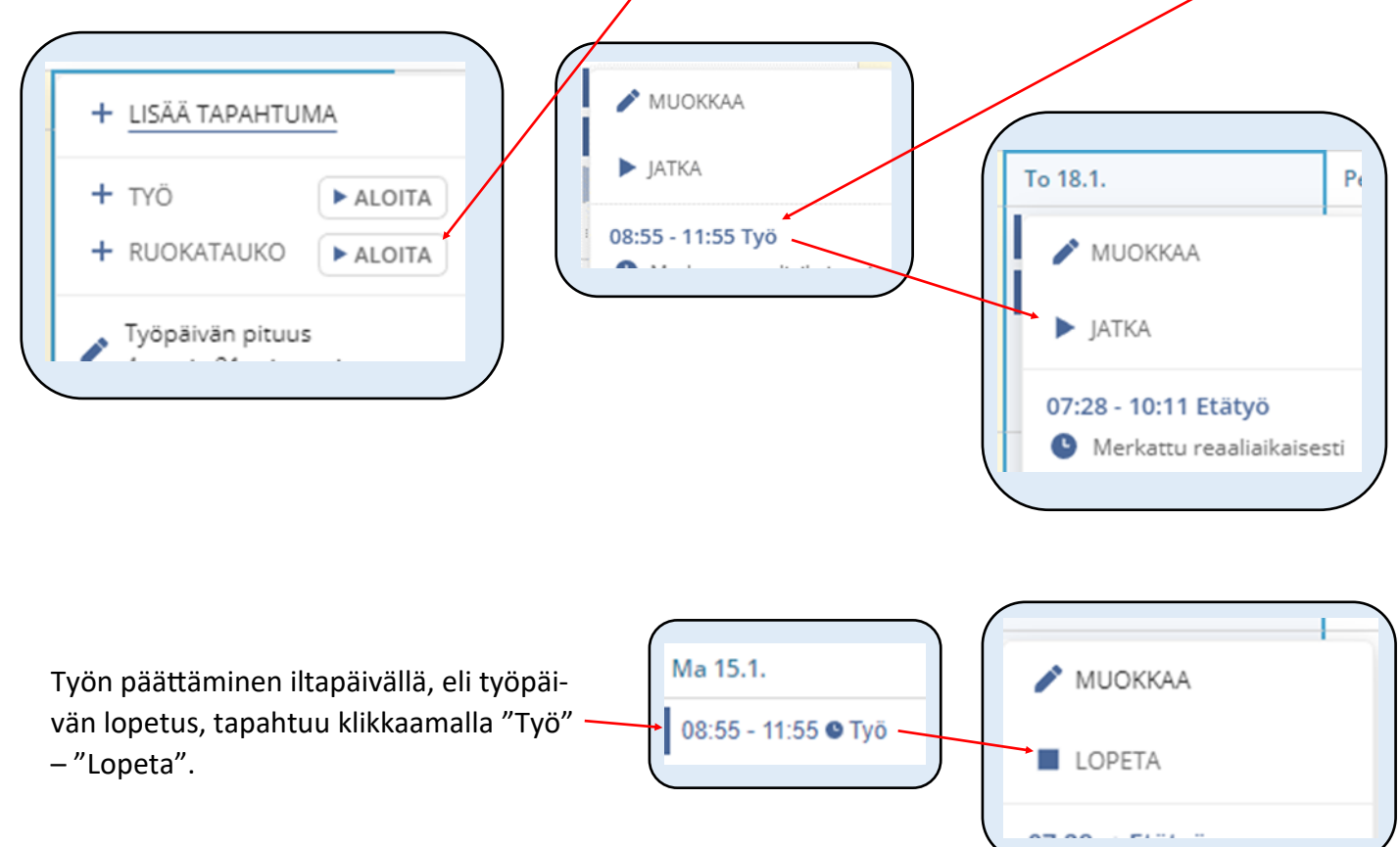

### Lisää tapahtuma -valikko (työpöytänäkymä)

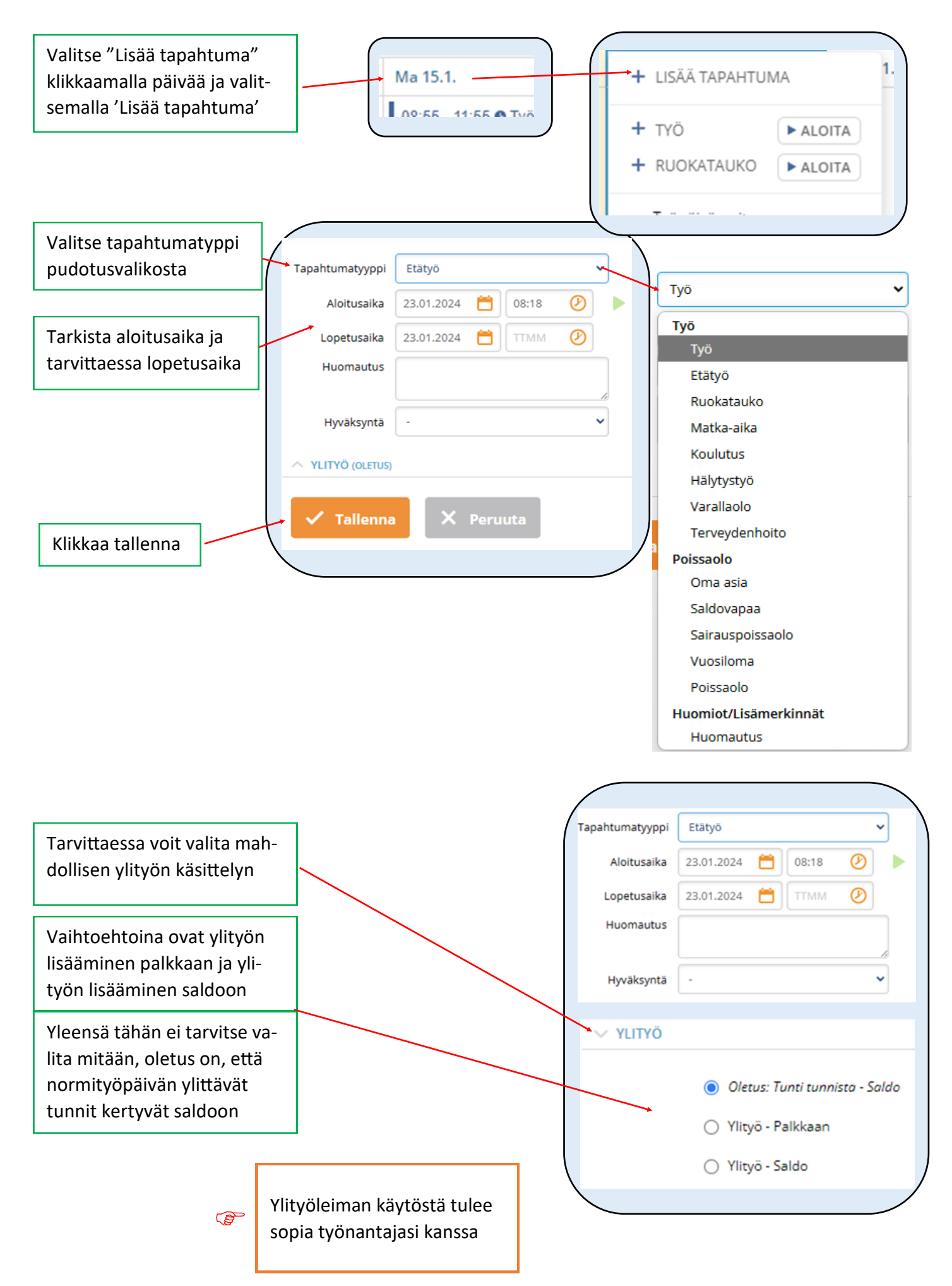

#### Leiman korjaaminen mobiilinäkymässä

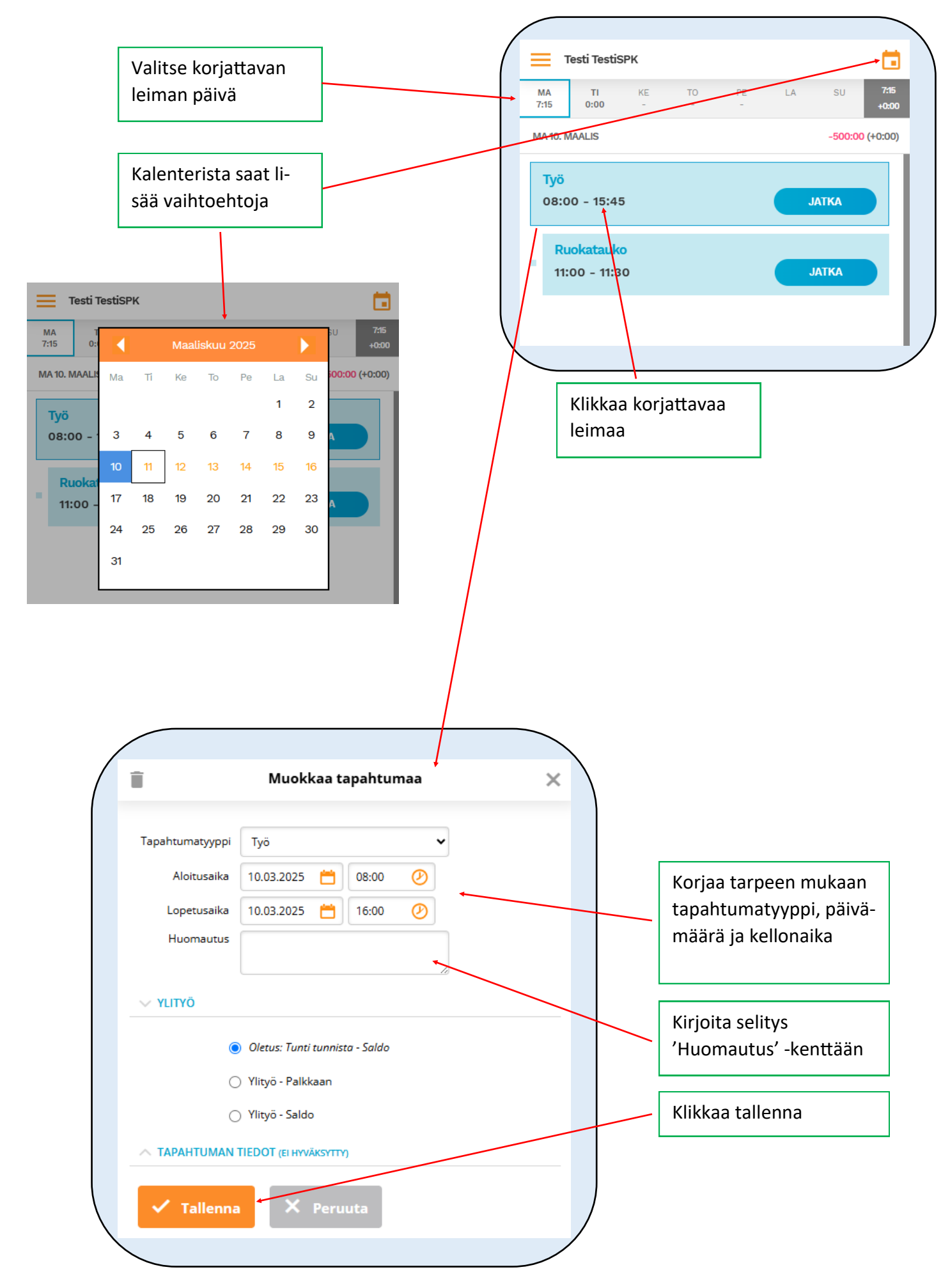

#### Leiman korjaaminen työpöytänäkymässä

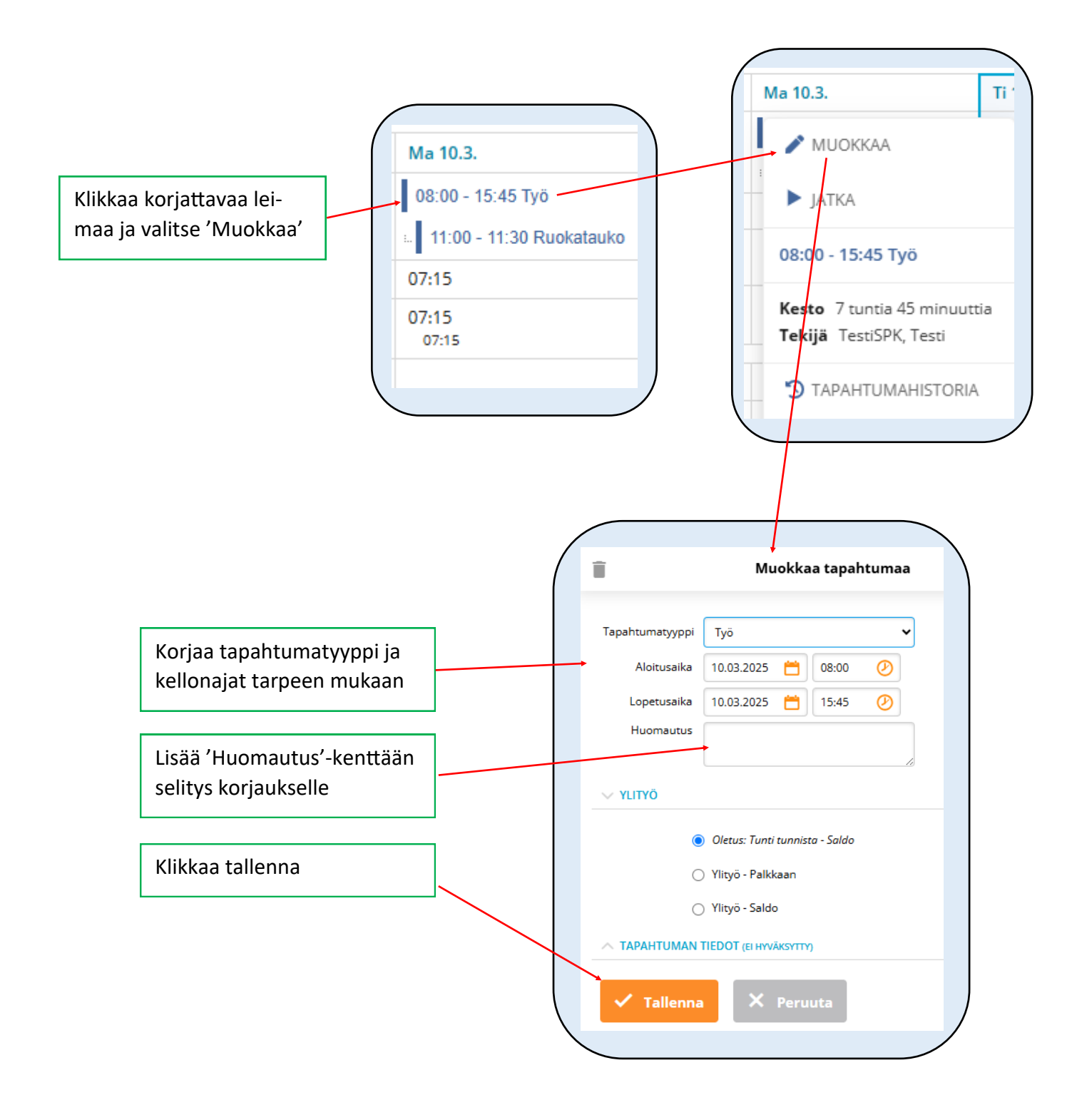

#### Näkymän vaihtaminen mobiili-/työpöytänäkymään

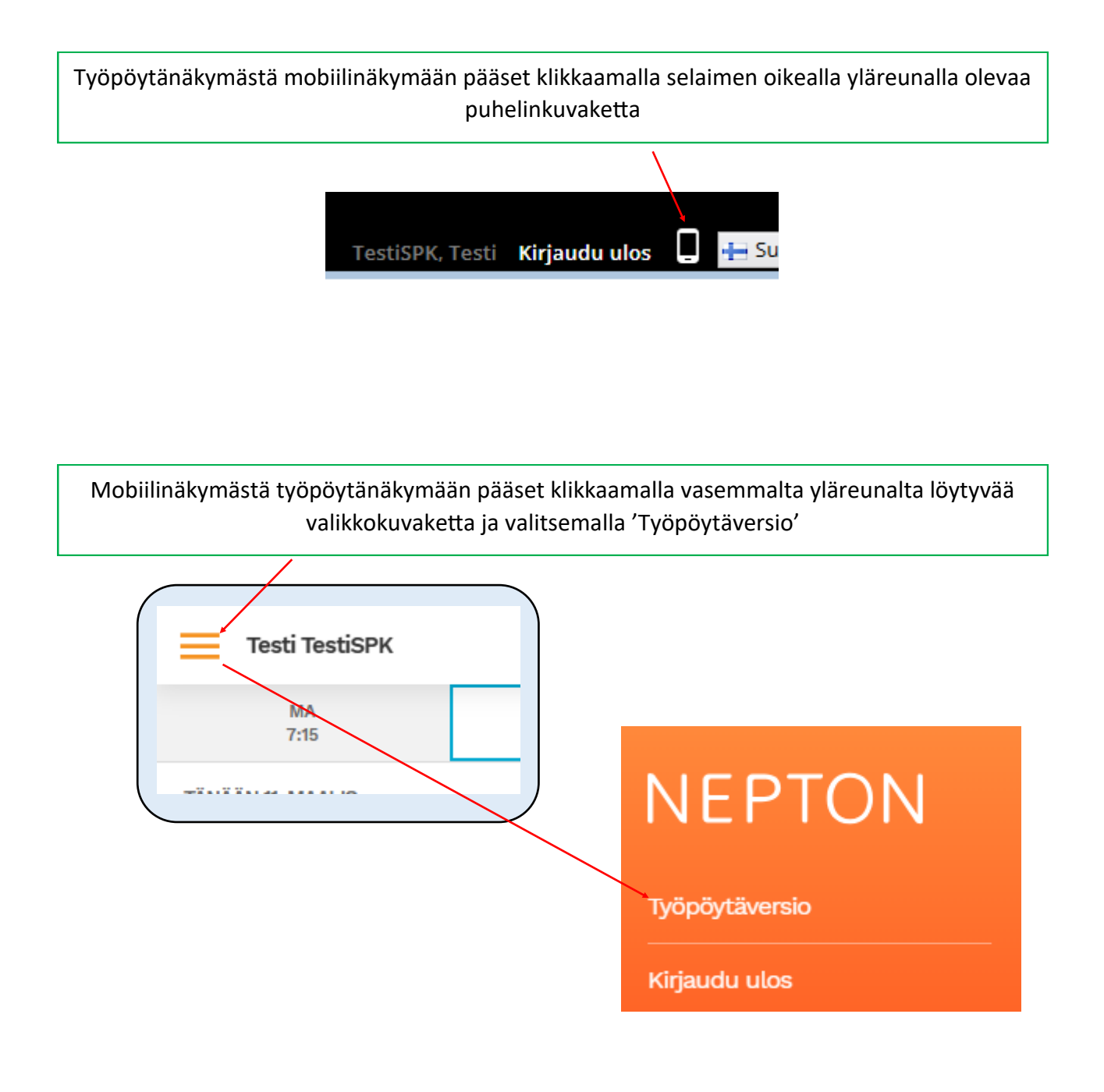

#### Leimaustapahtumien näkymän muuttaminen - Työpöytänäkymä

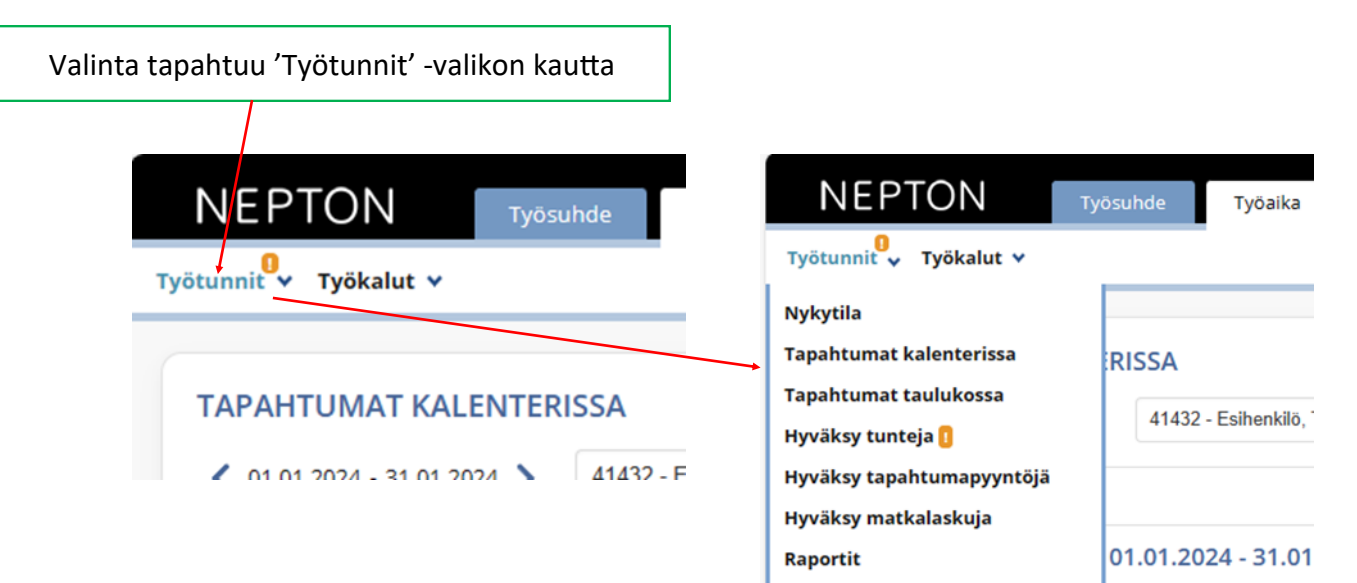

#### Tapahtumat kalenterinäkymässä

| unnit 🗸                                                                                      |                                                                           |                                                 |                                               |                                                                                                  |                                               |                       |          |                                           |
|----------------------------------------------------------------------------------------------|---------------------------------------------------------------------------|-------------------------------------------------|-----------------------------------------------|--------------------------------------------------------------------------------------------------|-----------------------------------------------|-----------------------|----------|-------------------------------------------|
|                                                                                              |                                                                           |                                                 |                                               |                                                                                                  |                                               |                       |          |                                           |
| APAHTUMAT KALE                                                                               | NTERISSA                                                                  |                                                 |                                               |                                                                                                  |                                               |                       |          |                                           |
| ✓ 01.01.2024 - 31.01.2024                                                                    | 4 🔰 1 - TestiSPK, Testi                                                   | C" P                                            | äivitä ∎Massatoimin                           | INOT TYÖKALUT 🗸                                                                                  |                                               |                       |          |                                           |
| 🐼 PALKKA                                                                                     |                                                                           |                                                 |                                               |                                                                                                  |                                               |                       |          |                                           |
| - TestiSPK, Testi, 01.                                                                       | .01.2024 - 31.01.2024                                                     |                                                 |                                               |                                                                                                  |                                               |                       |          |                                           |
| Viikko (1/2024)                                                                              | Ma 1.1.<br>Uudenvuodenpäivä                                               | Ti 2.1.                                         | Ke 3.1.                                       | To 4.1.                                                                                          | Pe 5.1.                                       | La 6.1.<br>Loppiainen | Su 7.1.  | Yhteens                                   |
| Tapahtumat                                                                                   |                                                                           | 08:00 - 24:00 Vuosiloma                         | 24h Vuosiloma                                 | 24h Vuosiloma                                                                                    | 00:00 - 16:00 Vuosiloma                       |                       |          |                                           |
| Säännöllinen työaika                                                                         |                                                                           |                                                 |                                               |                                                                                                  |                                               |                       |          | 00:00                                     |
| Kertymät<br>[Saldo]                                                                          | 00:00                                                                     | 00:00                                           | 00:00                                         | 00:00                                                                                            | 00:00                                         | 00:00                 | 00:00    | 00:00                                     |
| Viikko (2/2024)                                                                              | 2/2024) Ma 8.1. Ti 9.1.                                                   |                                                 | Ke 10.1.                                      | To 11.1.                                                                                         | Pe 12.1.                                      | La 13.1.              | Su 14.1. | Yhteen                                    |
| Tapahtumat                                                                                   | 08:00 - 15:45 Työ                                                         | 08:00 - 16:00 Työ<br>- 11:00 - 12:00 Ruokatauko | 08:00 - 11:00 Tyō<br>11:00 - 11:20 Ruokatauko | 08:00 - 12:00 Työ<br>12:00 - 12:35 Ruokatauko                                                    | 08:00 - 11:30 Tyō<br>11:30 - 12:00 Ruokatauko |                       |          |                                           |
|                                                                                              |                                                                           |                                                 | 11:20 - 11:30 Ruokatauko<br>11:20 - 16:00 Työ | 12:35 - 16:30 Työ                                                                                | 12:00 - 16:15 Työ                             |                       |          |                                           |
| Työaika sisältäen poissaolot                                                                 | 06:45                                                                     | 07:00                                           | 07:30                                         | 07:55                                                                                            | 07:45                                         |                       |          | 36:55                                     |
| Säännöllinen työaika<br>[Työ]<br>[Lainattu kertymästä: Saldo]                                | 07:15<br>06:45<br>00:30                                                   | 07:15<br>07:00<br>00:15                         | 07:15<br>07:15                                | 07:15<br>07:15                                                                                   | 07:15<br>07:15                                |                       |          | 36:15<br>35:30<br>00:45                   |
| Kertymät<br>[Saldo]                                                                          | - <b>00:30</b> (-00:30)                                                   | -00:45 (-00:15)                                 | - <b>00:30</b> (+00:15)                       | 00:10 (+00:40)                                                                                   | 00:40 (+00:30)                                | 00:40                 | 00:40    | 00:40 (+                                  |
| Viikko (3/2024)                                                                              | Ma 15.1.                                                                  | Ti 16.1.                                        | Ke 17.1.                                      | To 18.1.                                                                                         | Pe 19.1.                                      | La 20.1.              | Su 21.1. | Yhteen                                    |
| Tapahtumat                                                                                   | 08:00 - 16:00 Työ<br>08:30 - 09:30 Ruokatauko<br>10:00 - 11:00 	 Oma asia | 08:00 - 24:00 Sairausioma<br>Palkallinen        | 00:00 - 15:45 Sairausloma<br>Palkallinen      | 08:00 - 11:00 Tyō<br>11:00 - 11:20 Ruokatauko<br>13:52 - 14:10 ♥ Oma asia<br>14:10 - 14:26 ♥ Tyō | 08:00 - 15:45 Tyo                             |                       |          |                                           |
| Työaika sisältäen poissaolot                                                                 | 06:00                                                                     | 07:15                                           | 07:15                                         | 03:16                                                                                            | 06:45                                         |                       |          | 30:31                                     |
| Säännöllinen työaika<br>[Työ]<br>[Sairausioma]<br>[Oma asia]<br>[Lainattu kertymästä: Saldo] | 07:15<br>06:00<br>01:00<br>00:15                                          | 07:15                                           | 07:15<br>07:15                                | 07:15<br>03:16<br>00:18<br>03:41                                                                 | 07:15<br>06:45<br>00:30                       |                       |          | 36:15<br>16:01<br>14:30<br>01:18<br>04:26 |
| Kertymät<br>[Saldo]                                                                          | -00:35 (-01:15)                                                           | -00:35                                          | -00:35                                        | -04:34 (-03:59)                                                                                  | -05:04 (-00:30)                               |                       |          | -05:04 (-                                 |

\_\_\_\_

|                           |                                                                                                  |         | Henkilö                         |       |             |                                                                         |                            |           |                                                                                                    |          |               |
|---------------------------|--------------------------------------------------------------------------------------------------|---------|---------------------------------|-------|-------------|-------------------------------------------------------------------------|----------------------------|-----------|----------------------------------------------------------------------------------------------------|----------|---------------|
| 01.01.2024                | - 31.01.2024 Hae                                                                                 | •       | 1 - TestiSPK, Testi             |       | <b>d</b> T  | ulosta                                                                  |                            |           |                                                                                                    |          |               |
| - TestiSPK, Test          | i, 1.1.2024 - 31.1.2024                                                                          |         |                                 |       |             |                                                                         |                            |           |                                                                                                    |          |               |
| Päivämäärä                | Tapahtumat                                                                                       | Huomaut | us Työaika sisältäen poissaolot | Työ   | Sairausloma | Oma asia                                                                | Lainattu kertymästä: Saldo | Välisumma | Tehty saldoon                                                                                                   | Yhteensä | Saldo         |
| Ma 1 1 2024               |                                                                                                  |         |                                 |       |             |                                                                         |                            |           |                                                                                                    |          |               |
| Uudenvuodenpäivä          | -                                                                                                |         |                                 |       |             |                                                                         |                            |           |                                                                                                    |          | 00:00         |
| Ti 2.1.2024               | 08:00 - 24:00 Vuosiloma                                                                          |         |                                 |       |             |                                                                         |                            |           |                                                                                                    |          | 00:00         |
| Ke 3.1.2024               | 24h Vuosiloma                                                                                    |         |                                 |       |             | -                                                                       |                            |           |                                                                                                    |          | 00:00         |
| To 4.1.2024               | 24h Vuosiloma                                                                                    |         |                                 |       |             |                                                                         |                            |           |                                                                                                    |          | 00:00         |
| Pe 5.1.2024               | 00:00 - 16:00 Vuosiloma                                                                          |         |                                 |       |             |                                                                         |                            |           |                                                                                                    |          | 00:00         |
| La 6.1.2024<br>Loppiainen |                                                                                                  |         |                                 |       |             |                                                                         |                            |           |                                                                                                    |          | 00:00         |
| Su 7.1.2024               |                                                                                                  |         |                                 |       |             |                                                                         |                            |           |                                                                                                    |          | 00:00         |
| Viikko 1 yht.             |                                                                                                  |         |                                 |       |             |                                                                         |                            |           |                                                                                                    |          | 00:00         |
| Ma 8.1.2024               | 08:00 - 15:45 Työ                                                                                |         |                                 |       |             |                                                                         |                            |           |                                                                                                    |          |               |
|                           | L 11:00 - 12:00 Ruokatauk                                                                        | P       | 08:45                           | 06:45 |             |                                                                         | 00:30                      | 07:15     |                                                                                                    | 07:15    | -00:30 (-00:3 |
| Ti 9.1.2024               | 11:00 - 12:00 Ruokatauk                                                                          | D       | 07:00                           | 07:00 |             |                                                                         | 00:15                      | 07:15     |                                                                                                    | 07:15    | -00:45 (-00:1 |
| Ke 10.1.2024              | 08:00 - 11:00 Työ<br>11:00 - 11:20 Ruokatauko<br>11:20 - 11:30 Ruokatauko                        |         | 07:30                           | 07:15 |             |                                                                         |                            | 07-15     | 00-15                                                                                                    | 07:30    | -00:30 (+00:  |
| To 11.1.2024              | 08:00 - 12:00 Työ<br>12:00 - 12:35 Ruokatauko<br>12:35 - 16:30 Työ                               |         | 07:55                           | 07:15 |             |                                                                         |                            | 07:15     | 00:40                                                                                                    | 07:55    | 00:10 (+00:4  |
| Pe 12.1.2024              | 08:00 - 11:30 Työ<br>11:30 - 12:00 Ruokatauko<br>12:00 - 16:15 Työ                               |         | 07:45                           | 07:15 |             |                                                                         |                            | 07:15     | 00:30                                                                                                    | 07:45    | 00:40 (+00:30 |
| La 13.1.2024              |                                                                                                  |         |                                 |       |             |                                                                         |                            |           |                                                                                                    |          | 00:40         |
| Su 14.1.2024              |                                                                                                  |         |                                 |       |             |                                                                         |                            |           |                                                                                                    |          | 00:40         |
| Viikko 2 yht.             |                                                                                                  |         | 36:55                           | 35:30 |             |                                                                         | 00:45                      | 36:15     | 01:25                                                                                                    | 37:40    | 00:40 (+00:4  |
| Ma 15.1.2024              | 08:00 - 16:00 Työ<br>. 08:30 - 09:30 Ruokatauk<br>10:00 - 11:00 A Oma as                         | o       | 06:00                           | 06:00 |             | 01:00                                                                   | 00:15                      | 07:15     |                                                                                                    | 07:15    | -00:35 (-01:1 |
| Ti 16.1.2024              | 08:00 - 24:00 Sairausloma<br>Palkallinen                                                         |         | 07:15                           |       | 07:15       |                                                                         |                            | 07:15     |                                                                                                    | 07:15    | -00:35        |
| Ke 17.1.2024              | 00:00 - 15:45 Sairausloma<br>Palkallinen                                                         |         | 07:15                           |       | 07:15       | 7<br>8<br>9<br>9<br>9<br>9<br>9<br>9<br>9<br>9<br>9<br>9<br>9<br>9<br>9 |                            | 07:15     | 2<br>2<br>2<br>3<br>3<br>4<br>5<br>5<br>5<br>5<br>5<br>5<br>5<br>5<br>5<br>5<br>5<br>5<br>5<br>5<br>5<br>5<br>5 | 07:15    | -00:35        |
| To 18.1.2024              | 08:00 - 11:00 Työ<br>11:00 - 11:20 Ruokatauko<br>13:52 - 14:10 € Oma asia<br>14:10 - 14:28 € Työ |         | 03:16                           | 03:16 |             | 00:18                                                                   | 03:41                      | 07:15     |                                                                                                    | 07:15    | -04:34 (-03:5 |
| Pe 19.1.2024              | 08:00 - 15:45 Työ                                                                                | Þ       | 08:45                           | 08:45 |             |                                                                         | 00:30                      | 07:15     |                                                                                                    | 07:15    | -05:04 (-00:3 |
| La 20.1.2024              |                                                                                                  |         |                                 |       |             |                                                                         |                            |           |                                                                                                    |          |               |
| Su 21.1.2024              |                                                                                                  |         |                                 |       |             | 7<br>                                                                   |                            |           |                                                                                                    |          |               |
| Viikko 3 uht              |                                                                                                  |         | 20-24                           | 10-04 | 14-20       | 01-49                                                                   | 04-22                      | 20-45     |                                                                                                    | 20:45    | .05:04 / 05:  |

## Tapahtumien raportointi - Työpöytänäkymä

|                                                                                                    | NEPTON<br>Työtunnit 🗸                                                                                                    | Työsu          |
|----------------------------------------------------------------------------------------------------|----------------------------------------------------------------------------------------------------|----------------|
|                                                                                                    | Nykytila<br>Tapahtumat kalenterissa<br>Tapahtumat taulukossa<br>Hyväksy tunteja<br>Hyväksy tapahtumapyyntöj<br>Hyväksy matkalaskuja<br>Raportit | A<br>3.<br>Iti |
| ötunnit / Raportit                                                                                                    |                                                                                                    |                |
| POISSAOLOT JA KERTYMÄT   Paikallaolonäkymä   Poissaolot henkilöittäin   Sairauspoissaolot henkilöittäin   Sairauspoissaolot henkilöittäin   Sairauspoissaolot henkilöryhmittä   Työajanlyhennysvapaat   Vuosilomien ansainta kuukausittain   Vuosilomien käyttö kausittain   Vuosilomien käyttö kuukausittain   Vuosilomien käyttö kuukausittain   Vuosilomien käyttö kuukausittain   TYÖTUNNIT   Poikkeukselliset kirjaukset   Ruokailut henkilöittäin   Saldon hallinnolliset muutokset   Tapahtumaerittely   Tapahtumat taulukossa   Toteutuneen työajan määrä   Tunnit palkkalajeittain | MUOKATTAVAT RAPORTIT ()<br>Lisää                                                                                                    | HISTORIA O     |

#### Tapahtumien raportointi - Tapahtumaerittely esimerkkinä

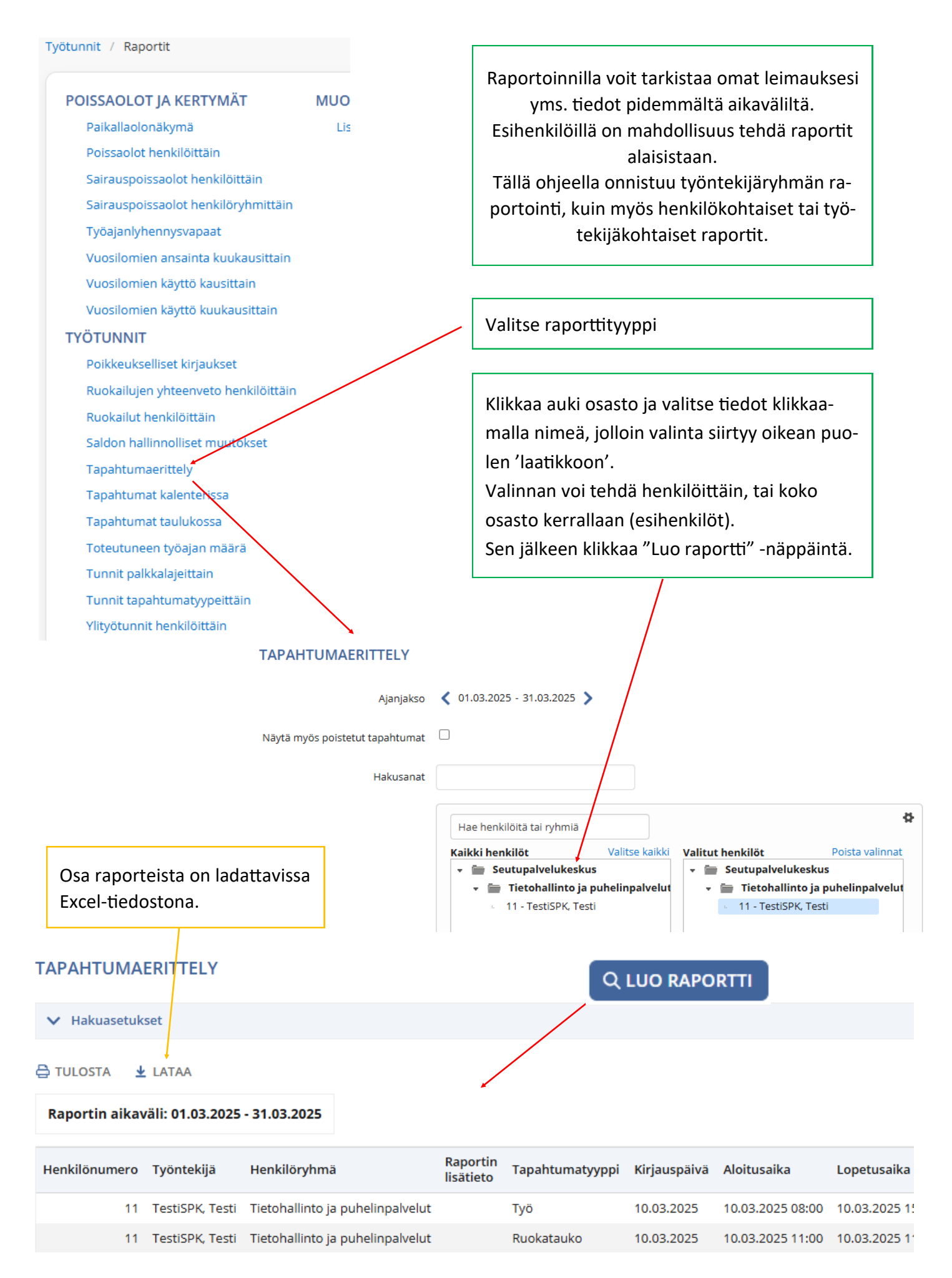

#### Pikakuvakkeen lisääminen puhelimen/tabletin näytölle

🗎 ht 🔶 🕁 💻 (j) G 企 Uusi välilehti Uusi incognito-välilehti Kirjanmerkit Hiljattain suljetut välilehdet Historia Lataukset Jaa... ê Haku sivulta Lisää aloitusnäyttöön Tietokonesivusto Asetukset Ohjeet ja palaute

**Android Chrome** – Valitse yläoikealta kolme pistettä ja klikkaa 'Lisää aloitusnäyttöön', kuvan mukaisesta kohdasta. iOS Safari – Valitse alareunasta Jaa-painike ja sen jälkeen Lisää kotivalikkoon - painike

| Suomi 💌            |                          |  |
|--------------------|--------------------------|--|
| NEPTON             |                          |  |
| Valitse työyhteisö |                          |  |
| Työyhteisösi nimi  | 1154 🔿                   |  |
| Etsi               | Valitse työyhteisö       |  |
|                    | Lisää kirjanmerkki       |  |
|                    | Lisää suosikkeihin       |  |
|                    | Lisää pikamuistiinpanoon |  |
| go.nepton.com C    | Etsi sivulta             |  |
|                    | Lisää Koti-valikkoon     |  |
|                    | Merkitse                 |  |
|                    | Tulosta                  |  |
|                    | Tallenna Pinterestiin    |  |
|                    | Sähköposti itselle       |  |
|                    | Lue myöhemmin            |  |
|                    | Pika                     |  |

Muokkaa toimintoja...

## Esihenkilön ohje

#### Leimausten hyväksyntä ja työaikaraportit

Tapahtumien hyväksyntä tehdään työpöytäversiossa. Oletuksena avautuu oheinen näkymä.

| Ν   | Huutomerkki ilmoittaa<br>hyväksyntää odottavista<br>tapahtumista                                                                                                    | Työpika     | Myös tästä<br>työntekijöid | saat au<br>den tied | lki<br>Jot | 6       | urai EVD |           |            |
|-----|----------------------------------------------------------------------------------------------------|-------------|----------------------------|---------------------|------------|---------|----------|-----------|------------|
|     |                                                                                                    | TyOdika     |                            | /eiu                | Priima     | Sdd     |          |           |            |
| Туа | ötunnit 🗸                                                                                                    |             |                            |                     |            |         |          |           |            |
|     | TAPAHTUMAT KALENTERI                                                                                                    | SSA         |                            |                     |            |         |          |           |            |
|     | 01.03.2025 - 31.03.2025                                                                                                    | 41432 - Esi | henkilö, Testi             |                     | C' F       | PÄIVITÄ | 🗹 Massa  | ΤΟΙΜΙΝΝΟΤ | TYÖKALUT 🗸 |
|     | 🚱 PALKKA                                                                                                    |             |                            |                     |            |         | ~        |           |            |
|     | 41432 - Esihenkilö, Testi, 01                                                                                                    | .03.2025    | - 31.03.2025               |                     |            |         |          |           |            |
|     | Viikko (9/2025)                                                                                                    |             |                            |                     |            | La 1.3. | Su 2.3.  | Yhteensä  |            |
|     | Tapahtumat                                                                                                    |             |                            |                     |            |         |          |           |            |
|     | Säännöllinen työaika                                                                                                    |             |                            |                     |            |         |          | 00:00     |            |
|     | NEPTON<br>Työtunnit ↓<br>Nykytila<br>Tapahtumat kalenterissa<br>Tapahtumat taulukossa<br>Hyväksy tunteja<br>Hyväksy tapahtumapyyntöjä<br>Hyväksy matkalaskuja<br>Raportit | ösuhd       | Klikkaa 'Hyv               | räksy tu            | nteja'     |         |          |           |            |

Klikkauksen jälkeen avautuu näkymä, jossa työntekijöiden työtunnit ovat nähtävillä koosteena.

Poikkeukselliset leimaukset näkyvät korostettuna.

| Hyväksy tunte                          | ja              |                  |           |                |          |                       |                   |                                  |                                                                        |                                         |                  |                           |                    |                         |               |  |
|----------------------------------------|-----------------|------------------|-----------|----------------|----------|-----------------------|-------------------|----------------------------------|------------------------------------------------------------------------|-----------------------------------------|------------------|---------------------------|--------------------|-------------------------|---------------|--|
| << Muuta valintoja                     |                 |                  |           |                |          |                       |                   |                                  |                                                                        |                                         |                  |                           |                    |                         |               |  |
| C PÄIVITÄ NÄKYM                        | Ä               |                  |           |                |          |                       |                   |                                  |                                                                        |                                         |                  |                           |                    |                         |               |  |
|                                        |                 |                  |           |                |          |                       |                   |                                  |                                                                        | _                                       |                  |                           | _                  |                         |               |  |
| Ei poikkeuksia                         | Kaikki ta       | apahtumat        | kellotett | tu kirjauspäi  | itteellä | Kaikk                 | i tapahtun        | at kelloteti                     | :u                                                                     | Poikkeuk                                | sellisia kirjaul | csia                      | Pāi                | vän tapa                | ihtumat hyväk |  |
| Aikaväli: 02 02 2021                   | . 00 02 20      | 125              |           |                |          |                       |                   |                                  |                                                                        |                                         |                  |                           |                    |                         |               |  |
| Aikavaii. 05.05.202                    | 5-09.03.20      | 125              |           |                |          |                       |                   |                                  |                                                                        |                                         |                  |                           |                    |                         |               |  |
| Valinta Nimi                           | 10              | 0.3.2024         | 4.4.2024  | 5.4.2024       | 8.4.2024 | 10.4.2024             | 11.4.2024         | 12.4.202                         | 4 15.4.3                                                               | 2024 17.4.20                            | 24 18.4.202      | 4 19.4.3                  | 2024 22            | .4.2024                 | 24.4.2024 2   |  |
|                                        |                 |                  | 06:57     | OA 06:47       | 05:45    | 02:06                 | 06:45             | 07:21                            | 06:                                                                    | 52 00:59                                | 06:04            | 07:                       | 22                 | 07:00                   | 07:15         |  |
| Tutologia abadin 20                    |                 |                  |           | 1              |          |                       |                   |                                  |                                                                        |                                         |                  |                           |                    |                         | 1             |  |
|                                        | · ·             |                  |           | _              |          |                       |                   |                                  |                                                                        |                                         |                  |                           |                    |                         |               |  |
| v hyväksy v                            |                 | ISTA HYV         | ÄKSYN     | TĂ             |          |                       |                   |                                  |                                                                        |                                         |                  |                           |                    |                         |               |  |
| Г                                      | $\setminus$     |                  |           |                |          |                       |                   |                                  |                                                                        |                                         |                  |                           |                    |                         |               |  |
|                                        | Hyväks          | syntä t          | ehdä      | än klikk       | aamal    | lla 'Hyv              | äksy',            | tämä                             |                                                                        | Poikke                                  | amat ov          | at ke                     | ellertä            | ivällä<br>:-            |               |  |
|                                        | lukitse         | e tapa           | htum      | nat, eikä      | i niitä  | voi enä               | ä muc             | kata.                            |                                                                        | varilla                                 | ja 🛕 K           | oros                      | tettu              | Ja                      |               |  |
|                                        | Mikäli          | muok             | kaus      | on vielä       | tarna    | on tula               | o hw              | äksvn-                           |                                                                        |                                         |                  | Ма                        | 24.2. \Lambda      |                         |               |  |
|                                        | tä nois         | taa.             | Raus      |                | rtarpe   | ch, tuit              | LC Hyv            | акзуп                            |                                                                        |                                         |                  | 04·00 - 23·00 \Lambda Työ |                    |                         |               |  |
|                                        |                 | , caa.           |           |                |          |                       |                   |                                  |                                                                        |                                         |                  | 10:30 - 11:00             |                    |                         |               |  |
|                                        |                 |                  |           |                |          |                       |                   |                                  |                                                                        |                                         |                  | Ŕ                         | Ruokatau           | auko                    |               |  |
| Klikkaam                               | alla työ        | ntekijä          | in nin    | neä pää        | iset ka  | lenteri               | näkym             | iään,                            |                                                                        |                                         |                  | 11:30                     |                    |                         |               |  |
| jossa tap                              | ahtumia         | a voi ta         | arkast    | tella taı      | kemm     | nin.                  |                   |                                  |                                                                        |                                         |                  | 07:15<br>07:15            |                    |                         |               |  |
| Hvväksvr                               | inän voi        | i tehdä          | i myö     | is kalen       | terinä   | kvmäss                | ä.                |                                  |                                                                        | /:                                      |                  |                           |                    |                         |               |  |
|                                        |                 |                  |           |                |          |                       |                   |                                  | _                                                                      | likko kerra                             | allaan           | -495                      | <b>:45 [+0</b> 4:1 | 5]                      |               |  |
| <b>\</b>                               |                 |                  |           |                |          |                       |                   |                                  |                                                                        |                                         |                  |                           |                    | _                       |               |  |
| Viikko (10/2025)                       | Ma 3.3.         |                  | Ti 4.3.   |                | Ke 5.    | .3.                   | To                | 6.3.                             |                                                                        | Pe 7.3.                                 |                  | La 8.3.                   | 50.9.3.            | Yhteen                  | isa           |  |
| Tapantumat                             | 08:35 - 11:4    | 12 O Tyo<br>13 O | 07:26     | - 11:59 @ Etat | yo 07:2  | 29 - 12:05 @ El       | unyo 0            | 7:54 - 12:41 4<br>2:41 - 13:13 4 | P Etatyo                                                               | 08:00 - 16<br>Sairauspoi<br>Palkallinen | 15<br>ssaolo     |                           |                    | HTVAP                   | SINIA ¥       |  |
|                                        | Ruokatauko      | o Ruokatauko     |           |                | Ruo      | Ruokatauko Ruokatauko |                   |                                  | Lääkärintodistus:<br>Esimiehen hyväksyntä<br>Coirgurlagga ogga (gootur |                                         |                  |                           |                    |                         |               |  |
|                                        | 16:08 - 16:5    | 2 <b>0</b> Työ   | 12.25     | - 15:12 ¥ Eta  | Ruo      | ikatauko              |                   | 3013 - 150404                    | e cusiyo                                                               | 1                                       |                  |                           |                    |                         |               |  |
| Tuñaika ristittan poissanlot           | 06/27           |                  | 07-16     |                | . 12     | 2:31 - 15:30 O        | Etatyo            | -22                              |                                                                        | 07-15                                   | 1                |                           |                    | 35-51                   |               |  |
| Säännöllinen työaika                   | 07:15           |                  | 07:15     |                | 07:15    | 5                     | alla <sub>a</sub> | 15                               |                                                                        | 07:15                                   |                  |                           |                    | 36:15                   |               |  |
| Työ<br>Etätyö<br>Sairauspoissaolo      | 06:27           |                  | 07:15     | 1.             | 07:      | 15                    | si ker            | 07:15                            |                                                                        | 07:15                                   |                  |                           |                    | 06:27<br>21:45<br>07:15 |               |  |
| Lainattu kertymästä: Saldo<br>Kertymät | 00:48           |                  |           |                |          |                       | ukau              |                                  |                                                                        |                                         |                  |                           |                    | 00:48                   |               |  |
| ► Saldo                                | -00:38 [-00:48] | 1                | -00:37 (  | +00:01]        | -00:21   | I [+00:16]            | ¢ K <sup>n</sup>  | 3:14 [+00:07]                    | _/                                                                     | -00:14                                  |                  | -00:14                    | -00:14             | -00:14 (-               | 00:24)        |  |
| Yhteenveto:                            |                 |                  |           |                |          | HYVÄ                  | CSYNTÄ 🗸          |                                  |                                                                        |                                         |                  |                           |                    |                         |               |  |
| Viikko                                 | 10              | Yhteens          | a         |                |          |                       |                   |                                  |                                                                        |                                         |                  |                           |                    |                         |               |  |
| Työaika sisältäen poissaolot           | 35:51           | 35:51            |           |                |          |                       |                   | <u> - г</u>                      |                                                                        |                                         | 1                |                           |                    |                         | ]             |  |
| Säännöllinen työaika<br>Työ            | 36:15<br>06:27  | 36:15<br>06:27   |           | Vihr           | eällä k  | oroste                | tut päi           | i-                               | ESS-                                                                   | järjestel                               | mässä h          | nyväk                     | sytyt              | pois                    | saolot        |  |
| Etatyó<br>Sairauspoissaolo             | 21:45 07:15     | 21:45<br>07:15   |           | vät            | ovat h   | yväksyt               | tyjä              |                                  | näky                                                                   | vät hyv                                 | äksyttyr         | iä my                     | vös No             | eptor                   | nissa.        |  |
| Kertymät                               | 00:48           | 00:48            |           |                |          |                       |                   |                                  |                                                                        |                                         |                  |                           |                    |                         |               |  |
| Saldo                                  | -00:14 [-00:24] | -00:14 [-0       | 0:24]     |                |          |                       |                   |                                  |                                                                        |                                         |                  |                           |                    |                         |               |  |

#### Kirjautumisongelmat ja muut ongelmat

Mikäli Neptoniin kirjautumisessa ilmenee ongelmia, ohjeita kannattaa etsiä <u>Ohjeet – Tukikaveri</u> - sivustolta, Nepton-osion alta.

#### Mikäli sinulla on kirjautumisongelma, tarkista:

- Kirjautumisessa käyttämäsi sähköpostiosoite
- Kirjautumisessa käyttämäsi linkki (onko EDU-tunnus vai ei)
- Tarkista, ettei selaimessa ole automaattikirjautuneena väärä sähköpostiosoite.
  - Tarvittaessa kirjaudu väärältä tililtä ulos esim. osoitteesta <u>https://www.microsoft365.com/</u>. Klikkaa sivun oikeasta yläreunasta nimeäsi, ja kirjaudu ulos.
- Poista Nepton-kirjautumissivun evästeet selaimestasi

Välillä kannattaa myös tarkastaa mobiililaitteesi selaimen avoimien välilehtien määrä sekä sulkea ylimääräiset välilehdet, joita sovellusta käytettäessä saattaa kertyä useita. Avoimien välilehtien määrä voi hidastaa puhelimen toimintaa ja aiheuttaa muita ongelmia.

Laite kannattaa välillä käynnistää uudelleen, etenkin mobiililaitteen säännöllinen käynnistys tyhjentää käyttömuistista tarpeettomat tiedot.

Erilaisissa käyttöön liittyvissä ongelmissa tai kysymyksissä yhteyttä voi ottaa tämän ohjeen alussa mainittuja tietoja käyttäen.